1. Mine arvutis lehele https://aka.ms/MFASetup ja sisestage ülikooli kasutajatunnus@emu.ee

| Sign in<br>smonica@emu.ee  |      |  |  |
|----------------------------|------|--|--|
|                            |      |  |  |
| Can't access your account? |      |  |  |
|                            | Next |  |  |
|                            |      |  |  |

2. Sisesta parool ja vajuta nuppu "Sign in"

| Estonian University of Life Sciences |         |
|--------------------------------------|---------|
| ← smonica@emu.ee                     |         |
| Enter password                       |         |
| •••••                                |         |
| Forgot my password                   |         |
|                                      | Sign in |

3. Vajuta nuppu "next" et seadistada kaheastmeline isikutuvastus (MFA).

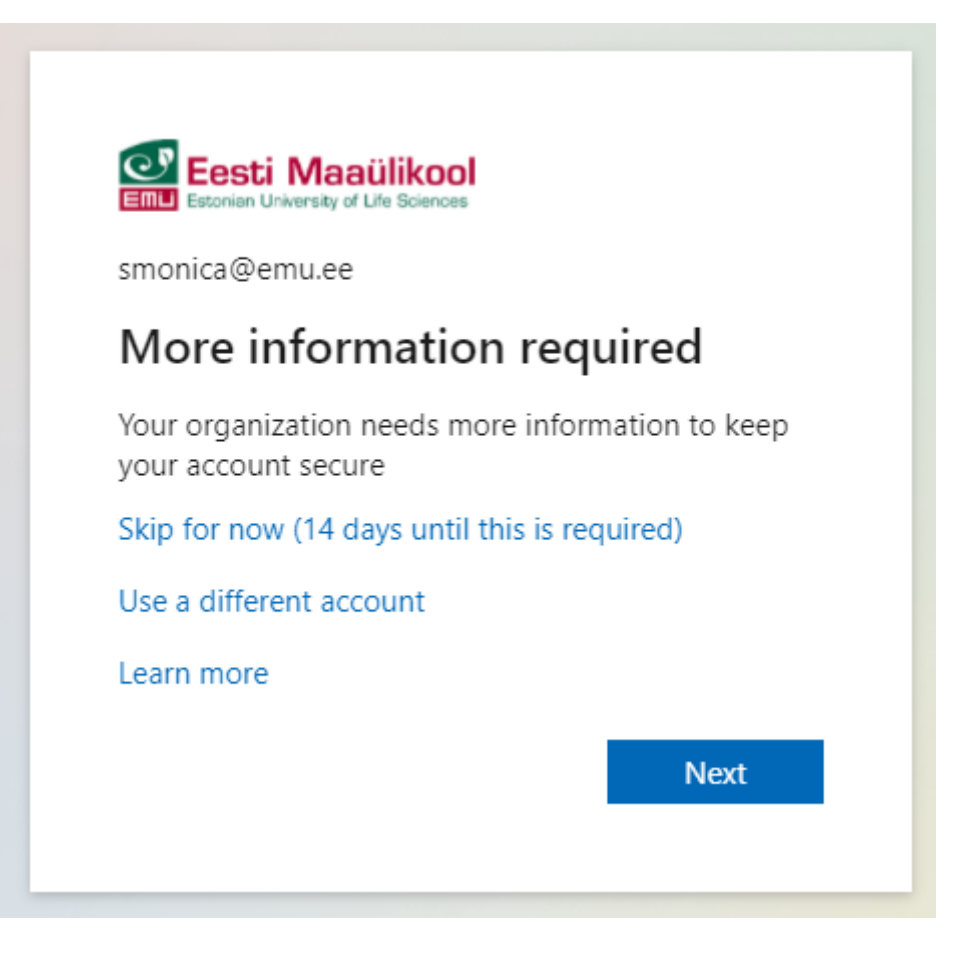

4. Enne kui **arvutis** nuppu "next" vajutad, võta oma nutiseade ja mine oma **nutitelefonis** Google Play poodi, otsi rakendust "Microsoft Authenticator" ning paigalda see.

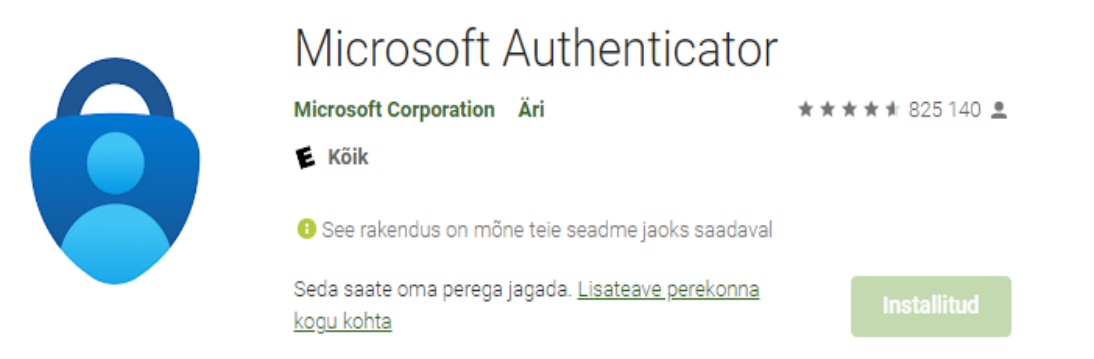

- 5. Peale paigaldamist ava **nutiseadmes** rakendus "Microsoft Authenticator". Esmakordsel rakenduse käivitamisel küsitakse diagnostikaandmete kogumise kohta, seega vajutage nuppu "Nõustun"
- 6. Seejärel vajuta paremal üleval nurgas "jäta vehele" ning vajuta seejärel ekraani kesksel "Lisa konto".

- 7. Vajuta Töö- või koolikonto tüübi peal ja seejärel vali "Skannige QR-koodi".
- 8. Anna luba kasutada rakendusel Authenticator nutiseadme kaamerat.
- 9. Vajuta nüüd arvuti ekraanil nuppu "next"

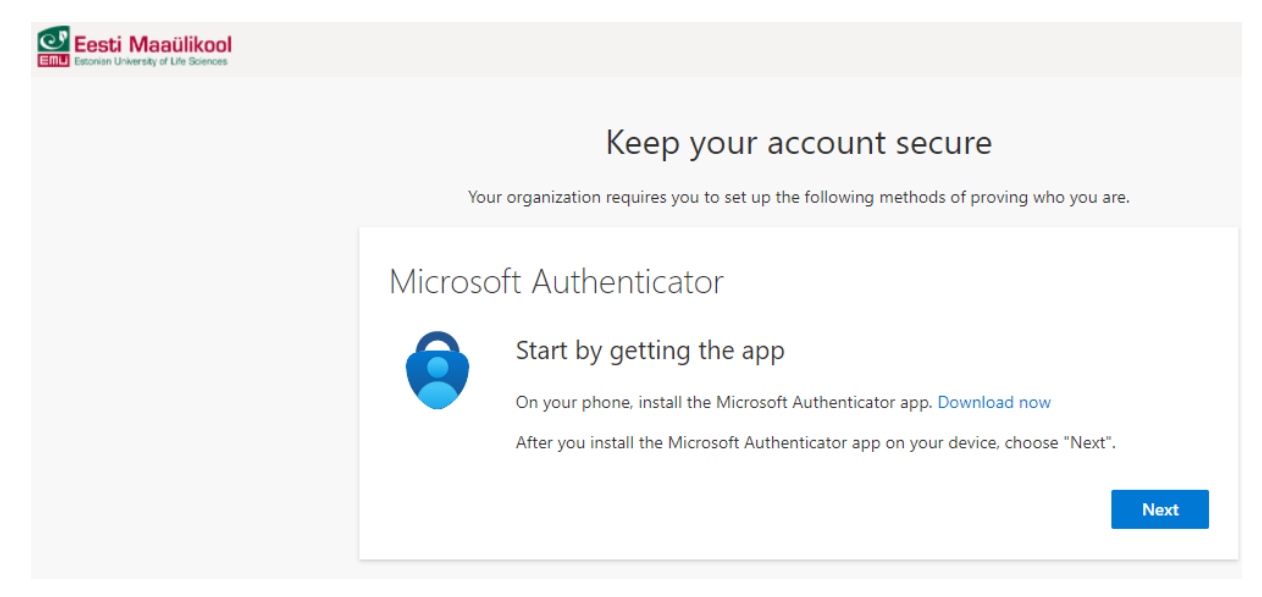

## 10. Ja veelkord vajutage arvuti ekraanil nuppu "next"

| Estonian University of Life Sciences |                                                                                                    |
|--------------------------------------|----------------------------------------------------------------------------------------------------|
|                                      | Keep your account secure<br>Your organization requires you to set up the following methods of proving who you are.                   |
|                                      | Microsoft Authenticator Set up your account If prompted, allow notifications. Then add an account, and select "Work or school". Back |

## 11. Skaneerige nutiseadmega ettetulev QR kood ja vajuta ekraanil nuppu "next"

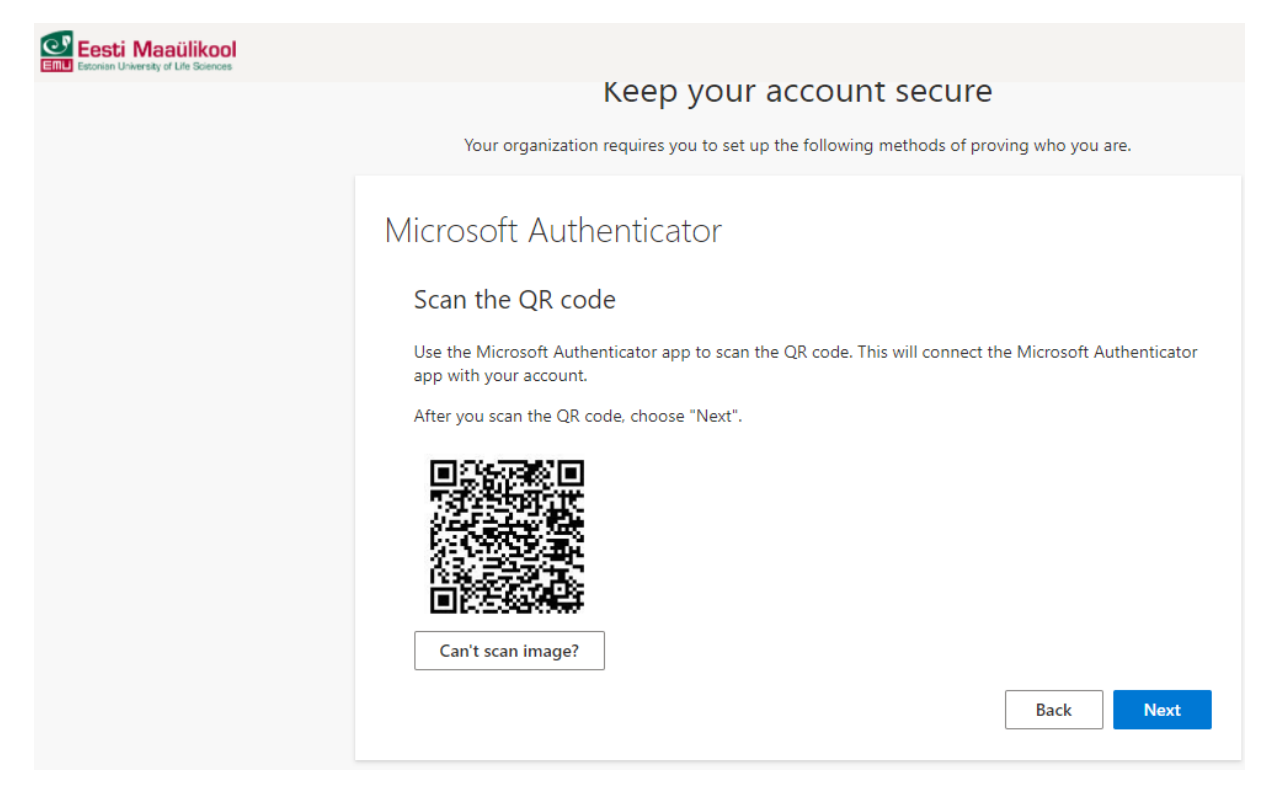

## 12. Nutiseadmel küsib, kas kinnitada sisselogimine siis vajuta nuppu "Kinnita"

## 13. Arvutis tuleb ette teade, et Microsoft Authentikaator on kinnitataud.

| Eesti Maaülikool<br>Emmi Estonian Uriversity of Life Sciences |                                                                                                    |
|---------------------------------------------------------------|----------------------------------------------------------------------------------------------------|
|                                                               | Keep your account secure<br>Your organization requires you to set up the following methods of proving who you are. |
|                                                               | Microsoft Authenticator                                                                                            |
|                                                               | Notification approved                                                                                              |
|                                                               | Back Next                                                                                                    |

14. Vajuta nuppu "Next ja "Done" ning kaheastmeline isikutuvastus on aktiveeritud.

15. Järgmisel sisselogimisel tuleb **arvutis** ette kast ja n**utiseadmes** saad vajutada nuppu "Kinnita" Kui jätad märgistuse kastikesse, siis kahetasemelist isikutuvastust antud seadmes 90 päeva ei küsita.

| C        | Eesti Maaülikool<br>Estonian University of Life Sciences                  |        |
|----------|---------------------------------------------------------------------------|--------|
| smo      | onica@emu.ee                                                              |        |
| Ap       | oprove sign in requ                                                       | est    |
| Ô        | Open your Microsoft Authenticator app and approve the request to sign in. |        |
| <b>√</b> | Don't ask again for 90 days                                               |        |
| Mo       | re information                                                            |        |
|          |                                                                           | Cancel |